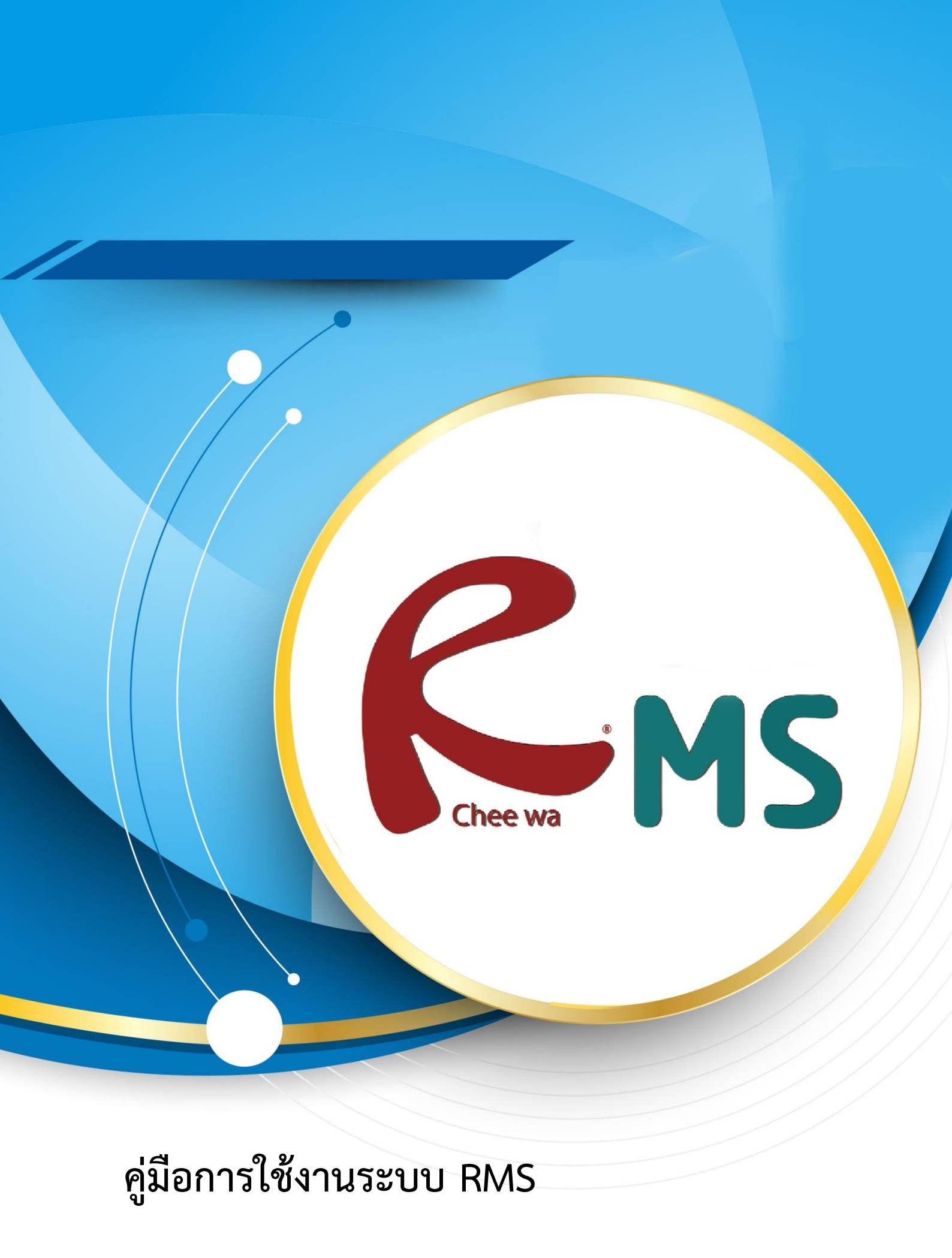

ระบบวัดผล

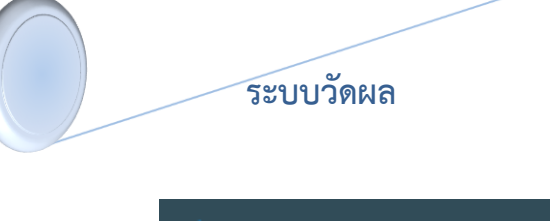

ระบบวัดผลนั้น เจ้าหน้าที่มีหน้าที่ในการนำเข้าข้อมูลผล การเรียนจากระบบทะเบียนของโรงเรียน และส่งออก ข้อมูลผลการเรียนจาก RMS2012 ไปยังระบบทะเบียน

ซึ่งเจ้าหน้าที่งานวัดผล สามารถนำเข้าข้อมูลผลการเรียนได้ที่

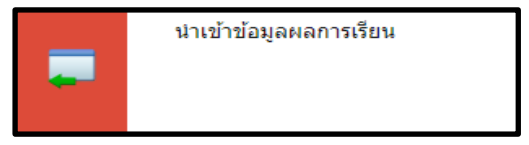

🗖 ระบบวัดผล และหลักสูตรฯ

**หน้าหลัก > ระบบวัดผล > นำเข้าข้อมูลผลการเรียน** จะพบกับเมนูสำหรับการนำเข้าข้อมูล ดังรูป

| นำเข้าข้อมูลผลการเรียน                                      |                                          | - 🕀 🗎                                       |
|-------------------------------------------------------------|------------------------------------------|---------------------------------------------|
| เลือกไฟล์ข้อมูลในการนำเข้า                                  |                                          |                                             |
| ไฟล์ข้อมูล GRADE                                            | <mark>เลือกไฟส์</mark> ไม่ได้เลือกไฟล์ได |                                             |
| ไฟล์ข้อมูล TGRADE                                           | <b>เลือกไฟล</b> ์ ไม่ได้เลือกไฟล์ได      |                                             |
| * ไฟล์ฐานข้อมูล CVS หรือ TXT ไฟล์ ชื่อไฟล์ GRADExx และ TGRA | DExx                                     |                                             |
|                                                             |                                          | ี่ <b>น</b> ำเข้าข้อมูล <mark>ยกเล็ก</mark> |
|                                                             |                                          |                                             |

เลือกไฟล์ Grade และ TGrade ให้สัมพันธ์กัน เช่น ไฟล์ Grade57.txt ให้เลือก TGrade57.txt และคลิกปุ่มนำเข้าข้อมูล

### <u>วิธีการแปลงฐานข้อมูลผลการเรียน</u>

เข้าสู่ระบบ ศธ.02 ให้เรียบร้อย แล้วไปที่เมนู **งานวัดผล > คลิกเกรดเฉลี่ยสะสม GPA > ส่งออก** 

#### ข้อมูลผลการเรียน

| <b>\$1</b> 9 | is.02 โเ | ไรแกรมงานทะเ | บียนและวัดผลก | ารศึกษา (Std                                                 | 2011 Ver.806-26-04-2560                                                                                                    |                         |
|--------------|----------|--------------|---------------|--------------------------------------------------------------|----------------------------------------------------------------------------------------------------|-------------------------|
| File         | Edit     | งานทะเบียน   | งานหลักสูตร   | งานวัดผล                                                     | Help                                                                                                    |                         |
|              |          |              |               | กำหนด<br>ดัดลอก<br>กรอก/เ<br>โอนผลเ<br>เรียงข้อ<br>เพิ่ม/แก่ | ช่วงระดับดะแนนดิบ<br>แผนการเรียนลงแฟ้มรายวิชา<br>ลำนวนระดับดะแนน(เพิ่ม/ลบรายชื่อ) ▶<br>การเรียนรายวิชา<br>มูลแฟ้มบันทึกผลการเรียน<br>เป็ยรายชื่อนักศึกษาขอเทียบโอนรายวิชา |                         |
|              |          |              |               | ด้ดลอก<br>รายงาน<br>แก้ไขผ                                   | แผนการเรียนลงแฟ้มผลการเรียน<br>ผลการเรียน<br>ลการเรียนรายวิชา                                                                                                    |                         |
|              |          |              |               | ดิดเกระ                                                      | ลเฉลียส≵สม(GPA) ►                                                                                                    | คิดเกรดเฉลียตามหมวดวิชา |
|              |          |              |               | พิมพ์รา                                                      | ยงาน\เอกสาร 🕨                                                                                                    | ส่งออกข้อมูลผลการเรียน  |

| <ul> <li>รหัสประจำ</li> <li>ชื่อ/ชื่อสกุ</li> </ul> | ตัว<br>ล 58 <b>OK</b> 🗙       | <b></b> | ,         | ใ    | ส่ปีข<br>โอมส | Jองนั้เ<br>ล เช่น | าเรียน<br>1.58 เ | ที่จะ E<br>เละคลิ | ∃xp<br>โกป่ | oort<br>ม OK       | ]       |
|-----------------------------------------------------|-------------------------------|---------|-----------|------|---------------|-------------------|------------------|-------------------|-------------|--------------------|---------|
| รหัสประจำตัว                                        | ชื่อ - นามสกุล                | ^       |           |      | ขั            |                   |                  |                   | 9           |                    | J       |
| 6021910033                                          | นายวัชรากร เบอเจวาณิชย์กล     | Γ       |           |      |               |                   |                  | 1111              |             |                    |         |
| 6021910034                                          | นางสาวสายธาร พวงสิน           |         |           |      |               |                   |                  |                   |             |                    |         |
| 6021910035                                          | นางสาวอริสา พรรณมณีลักษณ์     |         | รหัสประจำ | າຫັວ | 6022          | 040010            |                  |                   |             |                    |         |
| 6021910036                                          | นางสาวนภัสนันท์ บอเโต         |         | ชื่อ-บาบส | เกล  | นายจิ         | ระวัฒน์           | สายสวาท          |                   |             |                    |         |
| 6021910037                                          | นางสาวภิรมณ จลสคนธ์           |         | 20 4 120  |      |               |                   |                  |                   |             |                    |         |
| 6022040001                                          | นางสาวกิติกา คำสิน            |         |           |      |               |                   |                  |                   | _           |                    |         |
| 6022040002                                          | นางสาวชติกาณจน์ บบผา          |         | รวม       | หน่ว | ยกิด '        | หน่วยกิต<br>สำคะ  | คะแนน            | หน่วย             | กิต         | คะแนน<br>- รี่ระระ |         |
| 6022040003                                          | นางสาววิไลภรณ์ พทธิมา         |         | คะแนน     | ท    | ລູ            | ทาเด              | เฉลยท            | เด สะส:           | มเ          | สตยสะสม            |         |
| 6022040004                                          | ้<br>นางสาวศีรินภา อย่โคก     |         | 22        | 7    | ·             | 7                 | 3.14             | 23                |             | 3.28               |         |
| 6022040005                                          | นางสาวศีริรุ่งอรุณ บุญละ      |         |           |      |               |                   |                  |                   |             |                    |         |
| 6022040006                                          | นายศุภชัย หลักคำ              |         |           |      |               | 2                 | <b>N</b>         |                   | ST          | TOP                |         |
| 6022040007                                          | นางสาวเนตรนภา แช่ฮึง          |         |           |      | _             |                   | ø                |                   |             |                    |         |
| 6022040008                                          | 6022040008 นายกฤษณะพงศ์ มาลัย |         |           |      | ค์เ           | าเกรดเฉ           | ลียสะสม          |                   | ป           | <b>I</b> A         |         |
| 6022040009                                          | ้.<br>นายคันที่พ่อเสือ        |         |           |      |               |                   | R                |                   |             |                    |         |
| 6022040010                                          | นายจิระวัฒน์ สายสวาท          |         |           |      |               |                   | _                |                   |             |                    |         |
| 6022040011                                          | นายจุมพล พูลสวัสดิ์           |         |           | riew | for w         | vindow            | ดลี              | <b>้ก</b> าไบ     | คิดเ        | เกรดเอลี           | ยสะสม   |
| <                                                   | >                             | + *     | E prev    |      | 101 1         |                   |                  | 1100              |             | 0110710100         | 0 10 10 |

ระบบวัดผล

ให้ใส่ปีของนักเรียนที่ต้องการ Export ข้อมูลออกมา แล้วหลังจากนั้นให้กดที่ปุ่ม **คิดเกรดเฉลี่ย** สะสม โปรแกรมจะทำการ Export ข้อมูลผลการเรียนไปไว้ที่ C:\STD2011\Export\_data

| Image: Image: Image |        |                            |                                                     |                                        |                          |  |
|----------------------------------------------------------------------------------------------------|--------|----------------------------|-----------------------------------------------------|----------------------------------------|--------------------------|--|
| <ul> <li>Quick access</li> <li>Desktop</li> <li>Downloads</li> </ul>                                                                                                    | *      | Name<br>grade58<br>grade60 | Date modified<br>26-Apr-18 14:25<br>26-Apr-18 14:20 | Type<br>Text Document<br>Text Document | Size<br>483 KB<br>237 KB |  |
| <ul> <li>Documents</li> <li>Pictures</li> <li>export_data</li> </ul>                                                                                                    | A<br>A | igrade58 ∰ tgrade60        | 26-Apr-18 14:25<br>26-Apr-18 14:20                  | Text Document<br>Text Document         | 34 KB<br>57 KB           |  |

ทำการ Export ให้ครบทุกชั้นปี โดยการระบุปีของเด็กนักเรียน และคลิกปุ่ม คิดเกรดเฉลี่ยสมสม จากนั้นให้ทำการเลือกไฟล์ grade กับ tgrade ที่ export เข้ามาไปใส่ในระบบ RMS แล้วกด นำเข้าข้อมูล สีเขียวด้านล่าง ก็เป็นอันเสร็จ

| นำเข้าข้อมูลผลการเรียน                                       |                        | - ‡                               |
|--------------------------------------------------------------|------------------------|-----------------------------------|
| เลือกไฟล์ข้อมูลในการนำเข้า                                   |                        |                                   |
| ไฟล์ข้อมูล GRADE                                             | เพื่อกไฟส์ grade58.bt  |                                   |
| ไฟล์ข้อมูล TGRADE                                            | เลือกไฟล์ tgrade58.bxt |                                   |
| * ไฟล์ฐานข้อมูล CVS หรือ TXT ไฟล์ ชื่อไฟล์ GRADExx และ TGRAD | Exx                    |                                   |
|                                                              |                        | นำเข้าข้อมูล <mark>ยกเล</mark> ิก |

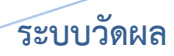

#### <u>การส่งออกข้อมูลผลการเรียนไปยังโปรแกรมงานทะเบียน</u>

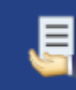

ส่งออกข้อมูลคะแนนเก็บไปยังโปรแกรมงานทะเบียน

เจ้าหน้าที่งานวัดผลสามารถส่งออกผลการเรียนของครูประจำวิชาที่ได้ที่

งานวัดผล > ส่งออกข้อมูลคะแนนเก็บไปยังโปรแกรมงานทะเบียน

| ส่งออกข้อมูลคะแนนเก็บไปยังโปรแกรม | งานทะเบียน                                                                                                    | - ¢a                                                                                                    |
|-----------------------------------|----------------------------------------------------------------------------------------------------|----------------------------------------------------------------------------------------------------|
| (1) กรุณาเลือกภาคเรียน/ปีการศึกษา | เลือกภาคเรียน/ปีการศึกษา                                                                                                    | 2/2560                                                                                                    |
|                                   | ที่ต้องการส่งออก                                                                                                    | เลือก                                                                                                    |
| (2) เลือกวิชาในการส่งออกข้อมูล    |                                                                                                    |                                                                                                    |
| รหัสสถานศึกษา :                   |                                                                                                    |                                                                                                    |
| ระดับขึ้น                         | ทุกระดับขั้น <b>สามารถ</b>                                                                                                    | าระบุระดับชั้นได้หรือส่งออกข้อมูลทุกระดับชั้นได้ 🔹 🕐                                                                                                    |
| ภาคเรียนย่อย                      | ทุกภาคเรียนย่อย                                                                                                    | ระบุภาคเรียนย่อยได้                                                                                                    |
| ดะแนนครูที่ต้องการ                | ครูทุกคน สามารถระบ                                                                                                    | บุครูผู้สอนแต่ละคนได้หรือส่งออกข้อมูลครูทุกคนได้ 👘 📩                                                                                                    |
| วิชาที่ต้องการ                    | ทุกวิชา สามารถ                                                                                                    | ถระบุรายวิชาได้หรือส่งออกข้อมูลทุกวิชาได้ 🔹 🔹                                                                                                    |
|                                   | ๗ ส่งออกเฉพาะนักเรียบที่มีคะแนนเก็บตั้งแต<br>การตั้กตัวเลือกนี้จะมีประโยชน์สำหรับบางสถานดี<br>ให้กับกลุ่มนักเรียนที่สอนบางคน โดยครูมู่สอนจะ<br>ให้ใส่ตะแนนเป็บ 0 หรือ ไม่ต่องทำการบันทึกคะแ | ∔ 1 คะแนนขึ้นใป<br>กษาที่มีการเรียนการสอน<br>ต้องบันทึกคะแนนเก็บตั้งแต่ 1 คะแนนขึ้นไปเพื่อให้มีข่อมูล Export ออกมา หากนักเรียนคนใดที่ไม่ได้เรียนในกลุ่มนั้นๆ<br>แนนใดๆ |
|                                   | 🕑 ส่งออกข้อมูล คะแนนและผลการเรียนแบบ                                                                                                    | แร้งด่วน                                                                                                    |
|                                   | 🔲 ส่งออกเฉพาะข้อมูล ผ่าน/ไม่ผ่าน (วิชากิจเ                                                                                                    | กรรม)                                                                                                    |
|                                   |                                                                                                    | ส่งออกข้อมูล ยกเล็ก                                                                                                    |

โดยสามารถเลือกส่งออกทีละระดับชั้น หรือส่งออกตามรายชื่อครูผู้ได้ หากต้องการส่งออกข้อมูล ผลการเรียนทั้งหมด ให้เลือกตัวเลือกดังรูปภาพ

หลังจากส่งออกข้อมูลคะแนนเก็บมาเรียบร้อยแล้ว จะได้ไฟล์ฐานข้อมูลคะแนนเก็บออกมา โดยถ้าส่งออกข้อมูลคะแนนเก็บทั้งหมดจะได้เป็นไฟล์ชื่อ db.csv ทำการระบุที่จัดเก็บไฟล์

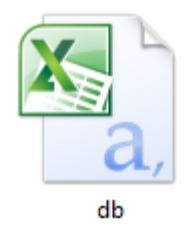

ให้นำไฟล์ db.csv ไปไว้ใน Drive : C

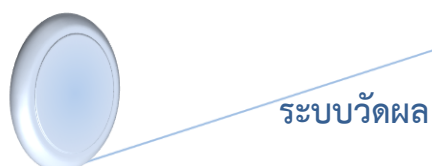

# <u>การนำเข้าข้อมูลคะแนนเก็บไปยังโปรแกรมระบบทะเบียน</u>

เข้าสู่ระบบ ศธ.02 ให้เรียบร้อย แล้วไปที่เมนู **งานวัดผล > โอนผลการเรียนรายวิชา** 

| <b>1</b> 🕺 | ธ.02 โเ | ไรแกรมงานทะเ | บียนและวัดผลกา | ารศึกษา (Sto | 2011 Ver.806-26-04-2560              |
|------------|---------|--------------|----------------|--------------|--------------------------------------|
| File       | Edit    | งานทะเบียน   | งานหลักสูตร    | งานวัดผล     | Help                                 |
|            |         |              |                | กำหนด        | ช่วงระดับคะแนนดิบ                    |
|            |         |              |                | ด้ดลอก       | แผนการเรียนลงแฟ้มรายวิชา             |
|            |         |              |                | กรอก/        | คำนวนระดับคะแนน(เพิ่ม/ลบรายชื่อ) 🕨 🕨 |
|            |         |              |                | โอนผล        | การเรียนรายวิชา                      |
|            |         |              |                | เรียงข้อ     | มูลแฟ้มบันทึกผลการเรียน              |
|            |         |              |                | เพื่ม/แก     | ก้ใชรายชื่อนักศึกษาขอเทียบโอนรายวิชา |
|            |         |              |                | ด้ดลอก       | แผนการเรียนลงแฟ้มผลการเรียน          |
|            |         |              |                | รายงาน       | เผลการเรียน                          |
|            |         |              |                | แก้ไขผ       | ลการเรียนรายวิชา                     |
|            |         |              |                | คิดเกรเ      | ดเฉลี่ยสะสม(GPA) ►                   |
|            |         |              |                | พิมพ์รา      | เยงาน\เอกสาร ▶                       |
|            |         |              |                |              | ,                                    |

|   | รหัสแฟ้ม FIL | .DBF 🎮 🗙 📢 🕨 🕨    | <ul> <li></li></ul>        |
|---|--------------|-------------------|----------------------------|
|   | รหัสแฟ้มวิชา | ภาคเรียน/รหัสวิชา | กลุ่มวิชา/สาขาที่เรียน Chk |
| _ |              |                   |                            |
| _ |              |                   |                            |
| _ |              |                   |                            |
| _ |              |                   |                            |
|   | <            |                   |                            |

จะปรากฏหน้าต่างในการนำเข้าข้อมูลคะแนนเก็บให้คลิ๊กที่ไอคอน 🐼

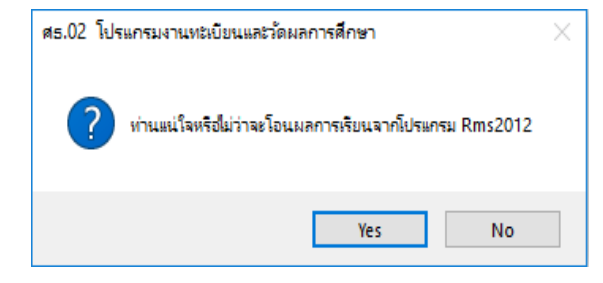

จะมีหน้าต่างยืนยันโอนข้อมูคะแนนให้ตอบ Yes

| 🛃 Open             |                                |                 |               |
|--------------------|--------------------------------|-----------------|---------------|
| Look in:           | 🏪 Local Disk (C:)              | 🗸 🥝 🤌 🗁 🛄 -     |               |
| =                  | Name                           | Date modified   | Туре          |
|                    | 647976530e343f829198fa6402     | 18-Jan-18 16:08 | File folder   |
| Quick access       | New folder                     | 17-Apr-18 16:14 | File folder   |
|                    | NVIDIA                         | 18-Jan-18 15:49 | File folder   |
|                    | Pearlabyss                     | 05-Feb-18 02:16 | File folder   |
| Desktop            | PerfLogs                       | 18-Jan-18 15:21 | File folder   |
| -                  | Program Files                  | 24-Mar-18 16:22 | File folder   |
|                    | Program Files (x86)            | 21-Apr-18 15:05 | File folder   |
| Libraries          | Scarlet Crush Production       | 18-Jan-18 16:10 | File folder   |
|                    | Std2011                        | 26-Apr-18 14:26 | File folder   |
|                    |                                | 16-Apr-18 14:15 | File folder   |
| This PC            | Users                          | 18-Jan-18 15:22 | File folder   |
| <i>(</i> <b>3)</b> | Windows                        | 23-Apr-18 19:26 | File folder   |
| <b>1</b>           | 🔄 db                           | 26-Apr-18 14:43 | แฟ้ม Microsof |
| Network            |                                |                 |               |
|                    | <                              |                 |               |
|                    | File name:                     |                 | 04            |
|                    | nie name: db                   | ~               |               |
|                    | Files of type: All Files (*.*) | ~               | Cano          |

ทำการเลือกไฟล์ฐานข้อมูลคะแนน ที่ได้จาก RMS ตอบ OK เพื่อทำการโอนข้อมูลคะแนนเก็บ เข้าสู่ **ศธ.02** 

\*ก่อนโอนคะแนนเข้าสู่ศธ.02 ทุกครั้งควรทำการ Backup ฐานข้อมูลก่อนการโอนทุกครั้ง เพื่อป้องกันฐานข้อมูลเสียดาย

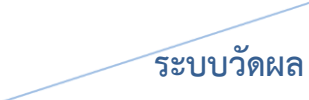

#### <u>การกำหนดระยะเวลาการบันทึกคะแนนเก็บ</u>

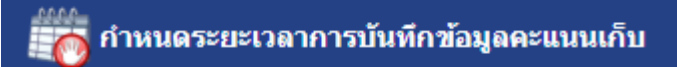

เจ้าหน้าที่งานวัดผลสามารถกำหนดวันที่ต้องส่งผลการเรียนได้ที่

## งานวัดผล > กำหนดระยะเวลาการบันทึกข้อมูลคะแนนเก็บ

| กำหนดระยะเวลาการบันทึกข้อมุ    | <b>ง</b> ุลคะแนนเก็บ |                   |                 |             |                           | - ¢          |
|--------------------------------|----------------------|-------------------|-----------------|-------------|---------------------------|--------------|
| ภาคเรียนที่ต้องการทำการดั้งค่า | เลือกภาคเรียนที่     |                   | 2/2560          |             |                           | •            |
| ภาคเรียนย่อย                   | 2/ 0                 |                   | ทุกภาดเรียนย่อย |             |                           | T            |
|                                | ต้องการกาหนด         |                   |                 |             |                           | เลือก        |
| กลุ่มของข้อมูล                 |                      | บังดับส่งข้อมูลภา | ยในเวลาที่กำหนด | â           | ันเดือนปีที่ต้องส่งข้อมูล |              |
| งาน                            |                      | 0                 | 0               | 26          | ▼ เมษายน ▼ 2561           | T            |
| ทดสอบ                          |                      | 0                 | ]               | 26          | ▼ เมษายน ▼ 2561           | T            |
| จิตพิสัย                       |                      | 0                 | 0               | 26          | ▼ เมษายน ▼ 2561           | T            |
| กลางภาค                        |                      | 0                 | 0               | 26          | ▼ เมษายน ▼ 2561           | •            |
| ปลายภาค                        |                      | 0                 | 0               | 26          | ▼ เมษายน ▼ 2561           | •            |
|                                |                      |                   |                 |             |                           | บันทึก       |
|                                |                      |                   |                 |             |                           |              |
|                                |                      | บังคับให้ส่งข     | ข้อมูลตาม       | ระบุวัน เดี | อน ปี ที่                 | คลิ๊กปุ่ม    |
|                                |                      | วันที่กำหนด       |                 | ต้องการส่ง  | ข้อมูล                    | บันทึกข้อมูล |

| ระดับขั้นที่ไม่ต้องการให้บันทึกข้อมูลคะแนนเก็บ |                            |               |
|------------------------------------------------|----------------------------|---------------|
| ปวช.1                                          |                            |               |
| ปวช.2                                          |                            |               |
| ปวช.3                                          |                            |               |
| ไม่ระบุข้อมูล                                  |                            |               |
| ปวส.1                                          | สามารถเลือกระดับชั้นที่ไม่ |               |
| ไม่ระบุข้อมูด                                  | ע ט גע אע                  |               |
| ปวส.2                                          | ตองการบนทกขอมูลเด          |               |
| ไม่ระบุข้อมูล                                  |                            |               |
| ไม่ระบุข้อมูล                                  |                            |               |
| <u>ປ.</u>                                      |                            |               |
|                                                |                            | บันทึก ยกเลิก |
|                                                | คลิ๊กปุ่มบันทึกข้อมู       | ล             |

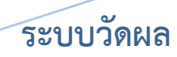

หากเป็นสัปดาห์แก้ผลการเรียน เจ้าหน้าที่งานวัดผล สามารถเปิดระบบให้เป็นสัปดาห์แก้ผลการ เรียน เพื่อให้ครูประจำวิชา สามารถแก้ไขข้อมูลคะแนนเก็บของนักเรียนที่มีผลการเรียน เป็น **มส. / มผ. / 0 ได้** 

| สัปดาห์แก้ผลการเรียน          |                                                   |                                                                        |  |  |
|-------------------------------|---------------------------------------------------|------------------------------------------------------------------------|--|--|
|                               | 🗏 ครูผู้สอนสามารถแก้ไขผลการเรียนเฉพาะนักเรีย      | 🗏 ดรูผู้สอนสามารถแก้ใชผลการเรียนเฉพาะนักเรียน ม.ส. / ม.ผ. / 0 เท่านั้น |  |  |
|                               | 🗏 ทำการเคลียร์ข้อมูล ม.ส. / ม.ผ. / 0 ที่ประมวลผลไ | 🗏 ทำการเคลียร์ข้อมูล ม.ส. / ม.ผ. / 0 ที่ประมวลผลไว้ก่อนหน้านี้         |  |  |
| กรุณาเดือกภาคเรียน/ปีการศึกษา | เลือกภาดเรียน/ปีการศึกษา ไลือ                     | กภาคเรียน/ปีการศึกษา                                                   |  |  |
|                               |                                                   | ນັນທຶກ ຍກເລິກ                                                          |  |  |
|                               |                                                   |                                                                        |  |  |
|                               |                                                   | คลิ๊กปุ่มบันทึกข้อมูล                                                  |  |  |

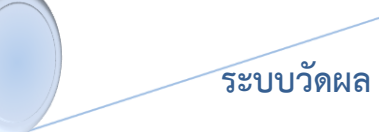

#### <u>วิธีการยกเลิกการส่งคะแนนเก็บของครูผู้สอน</u>

การยกเลิกการส่งคะแนนเก็บของครูผู้สอนมีวิธี ดังนี้ ไปที่ บทสรุป > ระบบวัดผลและหลักสูตร > ตรวจสอบครูผู้สอนส่งคะแนนเก็บ

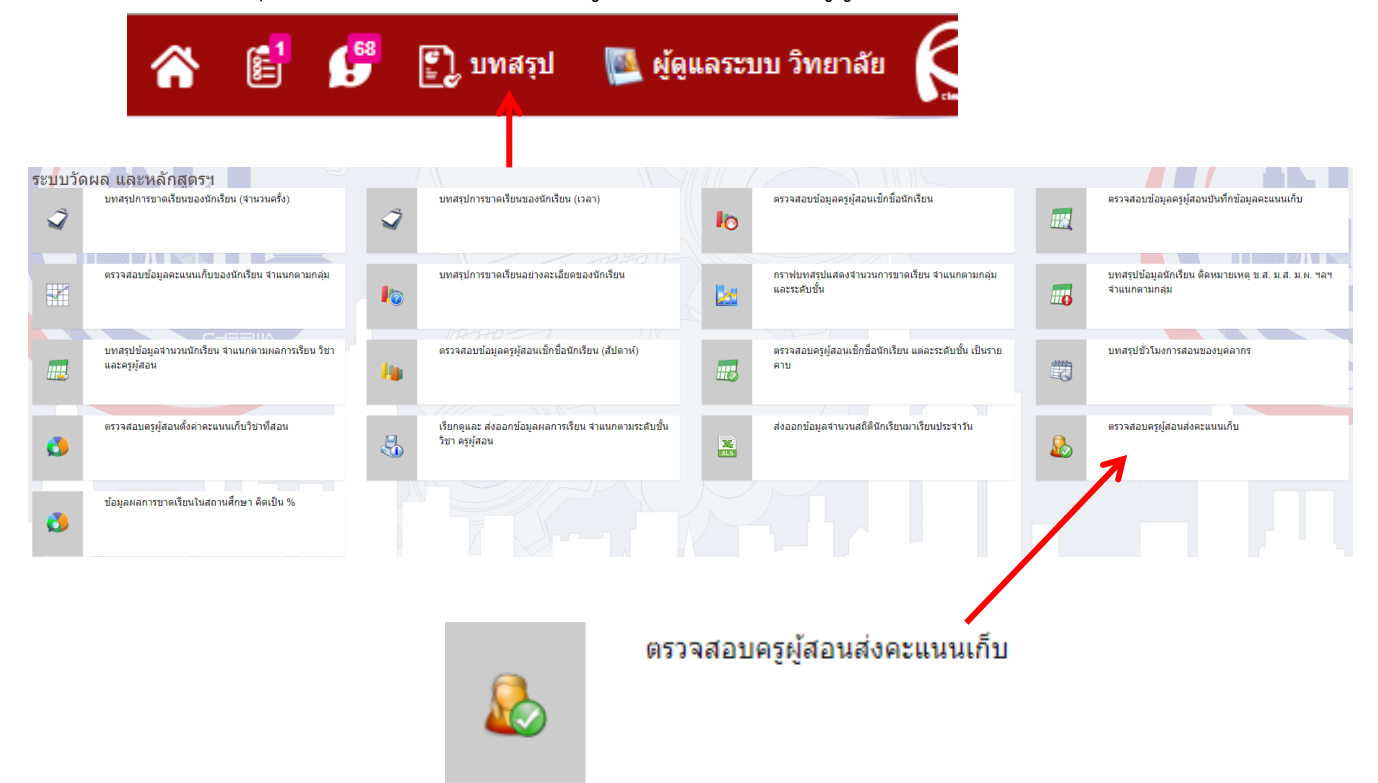

### เมื่อเข้าไปที่เมนู ตรวจสอบครูผู้สอนส่งคะแนนเก็บจะเจอกันหน้าต่าง **ดังภาพ**

| ดรวจเ                                              | สอบครูผู้สอนส่ง      | ละแนนเก็บ                      |                   |                                            |                               | - ‡                   |
|----------------------------------------------------|----------------------|--------------------------------|-------------------|--------------------------------------------|-------------------------------|-----------------------|
| กรุณาเดือกกาคเรียนเป็การศึกษา สำหรับข้อมูลตารางสอน |                      |                                | 2/2561            |                                            |                               | ×                     |
| ภาดเรียนน่อย                                       |                      |                                | เฉพาะภาคเรียนหลัก |                                            |                               | ¥                     |
| ศำคัมหา :                                          |                      |                                |                   |                                            |                               |                       |
| * ส่วน                                             | หนึ่งส่วนใด ของ รหัส | ประชาชน ชื่อ นามสกุล ชื่อเล่น  |                   |                                            |                               |                       |
| หน่วยงาน :                                         |                      | ไม่ระบุ                        |                   |                                            | T                             |                       |
|                                                    |                      |                                |                   |                                            |                               | เลือก                 |
|                                                    | อันดับ/รหัสครู       | ชื่อ นามสกุล                   | คิดเป็น %         | จำนวนวิชาที่ส่งคะแนน /<br>จำนวนวิชาทั้งหมด | สถานะการส่งคะแนน<br>เก็บ      | ยกเลิกการส่งคะแนนเก็บ |
|                                                    | 1                    | นายประเสริฐ จันโททัย ()        |                   | 0/0                                        |                               |                       |
|                                                    | 2                    | นางสาวเอมอร อุปชีวะ ()         |                   | 0/0                                        |                               |                       |
|                                                    | 3                    | นางสาวอุรชา สารสรรค์ ()        |                   | 0/0                                        |                               |                       |
|                                                    | 4                    | นางสรพัชรี ธนศานดิ ()          |                   | 0/0                                        |                               |                       |
|                                                    | 5                    | ว่าที่ร้อยดรีวัฒนชัย บุญสุข () |                   | 0/0                                        |                               |                       |
|                                                    | 6                    | นายไกรสิทธิ เพ็ชรมณี (โก้)     | 0.00 %            | 0/25                                       | ยังไม่ส่งคะแนนเก็บ<br>ทั้งหมด |                       |
|                                                    | 7                    | นางสุรีย์ ศรีมงคล (เกียง)      | 0%                | 0/23                                       | ยังไม่ส่งคะแนนเก็บ<br>ทั้งหมด |                       |
|                                                    | 8                    | นางสาวบงกชกุล เจริญสุข ()      | 0.00 %            | 0/32                                       | ยังไม่ส่งคะแนนเก็บ<br>ทั้งหมด |                       |
|                                                    |                      |                                |                   |                                            |                               |                       |

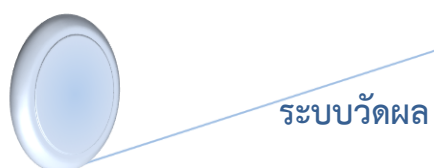

#### <u>วิธีการยกเลิกจะมีด้วยกัน 3 วิธี</u>

### <u>วิธีที่ 1</u> การยกเลิกส่งคะแนนเก็บแบบรายบุคคล

โดยให้ท่านหารายชื่อของครูท่านที่ต้องการยกเลิกการส่งคะแนนเก็บ

### <u>ตัวอย่าง</u>

| 121 ผู้ดูแลระบบ วิทยาลัย ()                                                     | <b>100%</b><br>100.00 % | 1/1       | ส่งคะแนนเก็บเรียบร้อย<br>แล้ว<br>20 มีนาคม 2562 | 8       |
|---------------------------------------------------------------------------------|-------------------------|-----------|-------------------------------------------------|---------|
| ให้ทำการกดยกเลิกการส่งคะแนนเก็บที่<br>นั้นเมื่อกดปุ่มแล้วจะมีคำถาม ถามขึ้นมาว่า | ด้านหลังเพื่อยก         | าเลิกการเ | ส่งคะแนนเก็บของ                                 | ครูท่าน |
| คุณแน่ใจหรือไม่ว่าจะยกเลิกการส่งคะแนนทุกวิชาของครุ                              | รูท่านนี้?              |           |                                                 |         |
|                                                                                 | ตกลงย                   | มกเลิก    |                                                 |         |

ให้กด **ตกลง** เพื่อยกเลิกการส่งคะแนนเก็บ

| 121 | ผู้ดูแลระบบ วิทยาลัย () | 0%     | 0/1 | ยังไม่ส่งคะแนนเก็บ |
|-----|-------------------------|--------|-----|--------------------|
|     |                         | 0.00 % |     | ทั้งหมด            |

เท่านี้ก็เป็นอันเสร็จ การยกเลิกการส่งคะแนนเก็บ วิธีที่ 1

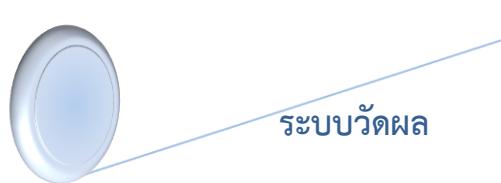

#### <u>วิธีที่ 2</u> การยกเลิกแบบรายวิชา

ท่านสามารถยกเลิกแบบรายวิชาโดยการไปที่รายชื่อครูผู้สอนท่านนั้น

| 121 | ผู้ดูแลระบบ วิทยาลัย () | 100%<br>100.00 %                             | <u>1/1</u> | ส่งคะแนนเก็บเรียบร้อย<br>แล้ว<br>21 มีนาคม 2562 | 3  |
|-----|-------------------------|----------------------------------------------|------------|-------------------------------------------------|----|
|     |                         | คลิ๊กเข้าไปเพื่อเลือกรายวิชาที่ต้องการยกเลิก |            | 😢 ยกเลิกการส่งคะแนนทั้งหะ<br>ในภาคเรียนนี้      | มด |

#### จะเจอกับหน้าต่าง **ดังภาพ**

| วันที่เรียน | เวลาเรียน   | รหัสวิชา : ชื่อวิชา                      | กลุ่ม                                          | จำนวนคาบ                               | สถานะการส่งคะแนน           | ยกเลิกการส่งคะแนน |  |
|-------------|-------------|------------------------------------------|------------------------------------------------|----------------------------------------|----------------------------|-------------------|--|
| ψn          | 10.00-12.00 | <b>2000 1101</b> : ภาษาใทยพื้นฐาน<br>123 | การบัญบี การบัญบี/1   ปวช.1   2561<br>61220101 | 2                                      | ส่งคะแนน<br>21 มีนาคม 2562 | 78                |  |
|             |             |                                          | กดเป็นเพื่อย                                   | กดงไมเพื่อยกเลิกการส่งคะแบบของรายวิชาว |                            |                   |  |

## เมื่อกดปุ่มแล้วจะมีข้อความขึ้นมาถามว่า

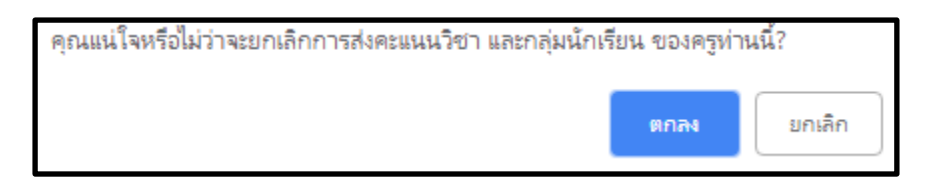

เลือกตกลงเพื่อทำการยกเลิกการส่งคะแนนเก็บของรายวิชานี้

หลังจากนั้นจะได้สถานะ ดังภาพ

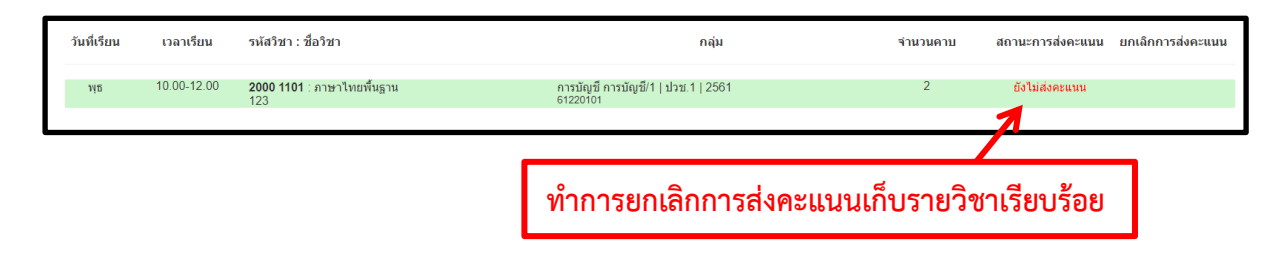

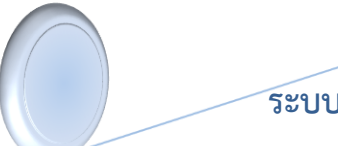

#### ระบบวัดผล

### <u>วิธีที่ 3</u> ยกเลิกการส่งคะแนนเก็บทั้งหมดในภาคเรียนนี้

โดยให้ท่านเลื่อนลงไปด้านล่างสุดขวามือจะเจอกับปุ่ม กากบาท ที่เขียนว่า **ยกเลิกการส่งคะแนน** ทั้งหมดในภาคเรียนนี้

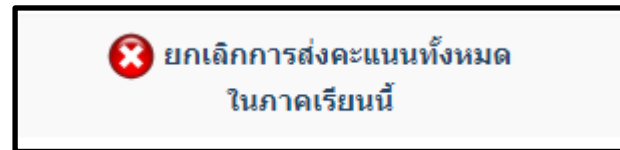

หากท่านต้องการยกเลิกการส่งคะแนนทั้งหมดท่านสามารถกดที่ปุ่มนี้ การส่งคะแนนเก็บของครูทุก คนจะถูกยกเลิกทั้งหมด

หมายเหตุ : การยกเลิกคะแนนนี้ คือ หากครูผู้สอนทำการส่งคะแนนเก็บมาแล้วครูผู้สอน ต้องการที่จะแก้ไขคะแนนเก็บ สามารถ ทำการยกเลิกการส่งคะแนนเก็บนี้ได้ หรือทาง หน่วยงานต้องการที่จะยกเลิกการส่งคะแนนเก็บสามารถยกเลิกการส่งคะแนนทั้งหมดได้